初回起動時は貸出予定表が開きますので、画面上部の「貸出品マスタ」を押して、予定表に表示したい貸出品を「新規入力」ボタンを押して、すべて登録してください。

| _1 | 貸出予定表            | 貸出詳細    | 貸出リスト | 貸出品マス | 3          | 修 了                                     |
|----|------------------|---------|-------|-------|------------|-----------------------------------------|
| ŧ, | <b>規入力</b>       |         |       |       | ※新想        | 見入力を押して貸出品を登録して下さい。予定表では表示順で並びます。途中変更可。 |
| _  | 表示順              | 貸出品名    | 貸出日数  | 貸出品メモ | * <u>E</u> | 出到を登旅すると力定表の新規入力時に目動表示されます。             |
|    | 1                | ノートバンコン | 3日間   |       |            | ×                                       |
|    | 2                | タブレット端末 | 2日間   |       |            | ×                                       |
|    | 3                | CDプレーヤー | 5日間   |       |            | ×                                       |
| ر  | <b>入</b><br>、カした | -表示順で   | 予定表   | を表示。  | $\prec$    | 必要な場合は入力してください。                         |

初回起動時に開く貸出予定表の画面で画面上部の「休日設定へ」ボタンを押して、休日の 設定を行ってください。年月を選択して、休日にしたい日付の枠をクリックして「休」を選択 します。「休」に設定した枠を空欄に戻したい場合は、枠をクリックして「休」の上の空欄を 選択してください。設定後は「戻る」ボタンで戻ります。

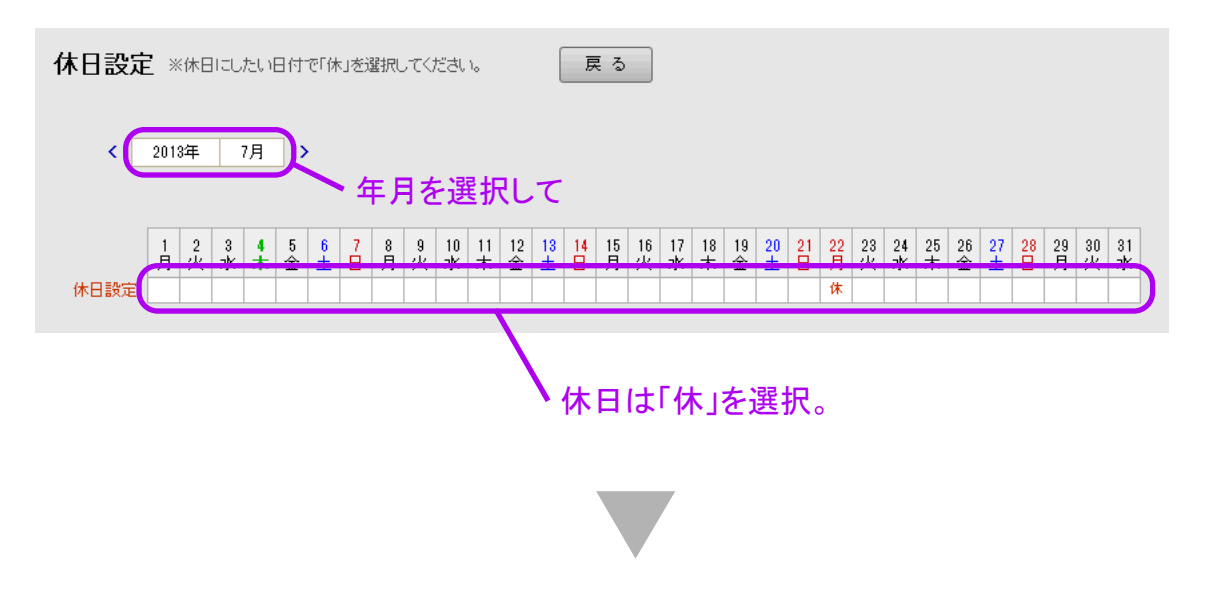

上記設定の完了後に貸出予定表を開くと、下図のように表示されます。日曜や休日に設定 した日付の枠内は赤地で表示され、土曜日は薄い青地で表示されます。休日など赤地で 表示されますが予約は可能な仕様となっております。

| 貸出予定表   | 貸出詳細 | 1      | <b>貸出!</b> | リスト    |        | 貸      | 出品     | 77.    | 2      | 闭      | 日影      | 定^       |         |         |         |         |         |             |            |         |         |         |         |         | 終       | 7       |         |         |         |         |         |         |
|---------|------|--------|------------|--------|--------|--------|--------|--------|--------|--------|---------|----------|---------|---------|---------|---------|---------|-------------|------------|---------|---------|---------|---------|---------|---------|---------|---------|---------|---------|---------|---------|---------|
| < 2013年 | 7月 > | Ť      | 出品約        | 3      |        |        | \$     | ¥#8    |        | 貸出     | 旧数      | 名前<br>鈴才 | 、太      | ₿ß      |         |         |         | 電話番<br>0123 | ¥号<br>4567 | 89      |         | ХŦ      |         |         |         |         | 左の      | )予新     | りを新     | 視登      | 録       |         |
| 貸出品名 メ  | ε    | 1<br>月 | 2<br>火     | 3<br>水 | 4<br>木 | 5<br>金 | 6<br>± | 7<br>日 | 8<br>月 | 9<br>火 | 10<br>水 | 11<br>木  | 12<br>金 | 13<br>土 | 14<br>日 | 15<br>月 | 16<br>火 | 17<br>水     | 18<br>木    | 19<br>金 | 20<br>± | 21<br>日 | 22<br>月 | 23<br>火 | 24<br>水 | 25<br>木 | 26<br>金 | 27<br>± | 28<br>日 | 29<br>月 | 30<br>火 | 31<br>水 |
| ノートパンコン |      |        |            |        |        |        |        |        |        |        |         |          |         |         |         |         |         |             |            |         |         |         |         |         |         |         |         |         |         |         |         |         |
| タブレット端末 |      |        |            |        |        |        |        |        |        |        |         |          |         |         |         |         |         |             |            |         |         |         |         |         |         |         |         |         |         |         |         |         |
| CDプレーヤー |      |        |            |        |        |        |        |        |        |        |         |          |         |         |         |         |         |             |            |         |         |         |         |         |         |         |         |         |         |         |         |         |

日曜、もしくは休日は枠が赤地になります。(予約は可能)

## 予約の新規入力

初回起動時は貸出予定表が開きますので、新規に予約入力したい貸出品の貸出の日付 の枠内をクリックすると、自動で上部の新規入力の枠内に内容が表示されます。貸出品 マスタで貸出日数を登録している場合、貸出日数が表示されて、貸出範囲が紫地で表示 されます。名前と電話番号を入力してから「左の予約を新規登録」のボタンを押すと新規 に予約が登録されて、予定表に表示されます。

|                                                                                                    | 1     | 1        | 予          | 約      | L7     | たし     | 、年          | Ę           | まで          | ·選          | 鄖            | ۶。                  |         | 3       | 名       | 前           | な       | بح           | を          | <b>ኢ</b> : | 力。      | þ                    | (       | 4       | 登録      | 禄7      | ボク      | シン      | を          | ク           | リッ          | ゥ       |
|----------------------------------------------------------------------------------------------------|-------|----------|------------|--------|--------|--------|-------------|-------------|-------------|-------------|--------------|---------------------|---------|---------|---------|-------------|---------|--------------|------------|------------|---------|----------------------|---------|---------|---------|---------|---------|---------|------------|-------------|-------------|---------|
| 貸出予定表                                                                                                    | 貸出,詳細 | Ş        | 資出り        | ルト     |        | 貸出     | 명스          | スタ          |             | 休日          | 日設           | 定へ                  |         |         | /       |             |         |              |            |            |         |                      |         |         | 終       | 7       |         |         |            |             |             |         |
| < 2013年                                                                                                    | 7月 >  | 貸出<br>ノー | 出品名<br>-トバ | נבעו   | ,      |        | 貸出<br>2013/ | 出日<br>107/1 | j≌<br>08    | ₹出E<br>3日 f | ]数<br>間 (3   | <sup>乞前</sup><br>鈴木 | 太郎      | ₹B      |         |             | بت<br>0 | i≣≨æ<br>1234 | =<br>56789 | 9          |         | v <del>r</del><br>宅急 | 便発      | 送<br>(送 |         | )[      | 左の      | 予約      | を新規        | 登<br>彩      | 隶           | Ţ       |
| 貸出品名                                                                                                    | хŧ    | 1<br>月   | 2<br>火     | 3<br>水 | 4<br>木 | 5<br>金 | 6<br>± E    | 3           | 8 (S<br>月 2 | 9 :<br>とう   | 10<br>水:     | 11<br>木             | 12<br>金 | 13<br>土 | 14<br>8 | 15 1<br>月 3 | 16<br>火 | 17<br>水      | 18<br>木    | 19<br>金    | 20<br>± | 21<br>日              | 22<br>月 | 23<br>火 | 24<br>水 | 25<br>木 | 26<br>金 | 27<br>± | 28 2<br>日, | 19 3<br>月 2 | 30 3<br>火 7 | 31<br>水 |
| ノートバンコン<br>タブレット端末                                                                                                    |       |          |            |        |        |        |             |             |             |             |              |                     |         |         |         |             |         |              |            |            |         |                      |         |         |         |         |         |         |            |             |             |         |
| タフレット端末     CDプレーヤー     CDプレーヤー     CDプレーホー     CDプレーヤー     CDプレーヤー     CDプレーヤー     CDプレーヤー     CDプレーヤー     CDプレーヤー     CDプレーヤー     CDプレーヤー     CDプレーヤー     CDプレーヤー     CDプレーヤー     CDプレーヤー     CDプレーヤー     CDプレーヤー     CDプレーヤー     CDプレーヤー     CDプレーヤー     CDプレーヤー |       |          |            |        |        |        |             |             |             |             |              |                     |         |         |         |             |         |              |            | +          | -       |                      |         |         |         |         |         |         |            |             |             |         |
| 貸出予定表                                                                                                    |       |          |            |        |        |        |             |             |             |             |              |                     |         |         |         |             |         |              |            |            |         |                      |         |         |         |         |         |         |            |             |             |         |
| < 2013年                                                                                                    | 7月 >  | â        | 出品         | 名      |        |        | Ť           | 出日          |             | 貸出          | 日数           | 名前                  |         |         |         |             | ġ       | 电话           | 号          |            |         | ХŦ                   |         |         |         |         | 左の      | り予約     | りを新        | 規登          | 緑           |         |
| 貸出品名                                                                                                    | хŦ    | <br>月    | 2<br>火     | 3<br>水 | 4<br>木 | 5<br>金 | 6<br>±      | 7           | 8<br>月      | 9<br>火      | 10<br>水      | 11<br>木             | 12<br>金 | 13<br>土 | 14<br>日 | 15<br>月     | 16<br>火 | 17<br>水      | 18<br>木    | 19<br>金    | 20<br>± | 21<br>日              | 22<br>月 | 23<br>火 | 24<br>水 | 25<br>木 | 26<br>金 | 27<br>± | 28<br>日    | 29<br>月     | 30<br>火     | 31<br>水 |
| ノートパンコン                                                                                                    |       |          |            |        |        |        |             |             | 翁木          | ->          | ->           |                     |         |         |         |             |         |              |            |            |         |                      |         |         |         |         |         |         |            |             |             |         |
| タブレット端末                                                                                                    |       |          |            |        |        |        |             |             |             | N           |              |                     |         |         |         |             |         |              |            |            |         |                      |         |         |         |         |         |         |            |             |             |         |
| CDプレーヤー                                                                                                    |       |          |            |        |        |        |             |             |             |             | $\mathbf{A}$ |                     |         |         |         |             |         |              |            |            |         |                      |         |         |         |         |         |         |            |             |             |         |
|                                                                                                    |       |          |            |        |        |        |             |             |             |             |              | /                   | 5       | 予       | 約       | が           | 完       | 了            | L-         | τ          | 表       | ᠷ                    | 5ł      | เส      | ミす      | F。      |         |         |            |             |             |         |

着信顧客管理の着信表示の画面のボタンから予定表を開いた場合、着信のあった顧客の 名前と電話番号は既に入力された状態となりますので、貸し出したい品名の貸出日の枠を クリックし、登録ボタンを押すだけの簡単操作で予約が完了します。 予約の新規登録が完了すると予定表に表示されます。予約範囲の最初の枠内には名前の 2文字が表示されて、それ以降の予約範囲の枠内には「→」が表示されます。予約範囲内を クリックすると貸出詳細の画面へ移動します。

| <b>貸出予定表</b> 貸出詳細 | 貸出リスト                          |                    | 終了                                                |                                               |                                                          |
|-------------------|--------------------------------|--------------------|---------------------------------------------------|-----------------------------------------------|----------------------------------------------------------|
| < 2013年 7月 >      | 貸出品名                           | 貸出日                | 貸出日数 名前                                           | 電話番号                                          | メモ 左の予約を新規登録                                             |
| 貸出品名 メモ .         | 1 2 3 <b>4</b><br>月火水 <b>木</b> | 5 6 7 8<br>金 土 日 月 | 9     10     11     12       火     水     木     金  | 13 14 15 16 17 18 19 20 2   土 日 月 火 水 木 金 土 1 | 21 22 23 24 25 26 27 28 29 30 31   日 月 火 水 木 金 土 日 月 火 水 |
| ノートバンコン           |                                | 第4                 | $\langle \rightarrow \rangle \rightarrow \rangle$ |                                               |                                                          |
| タブレット端末           |                                |                    |                                                   |                                               |                                                          |
| CDプレーヤー           |                                |                    |                                                   |                                               |                                                          |
|                   | 表:                             | 示されてい              | ・、る文字を                                            | E クリックすると下図の<br>留出リスト<br>留出リスト<br>留出品マスタ      | D詳細画面へ移動します。                                             |

貸出詳細の予約状況で、「キャンセル」を選択すると貸出予定表には表示されなくなります。 データとして残したいが、キャンセルとなって予定表で非表示にしたい時に選択してください。

画面上部の「貸出リスト」のボタンをクリックすると予約登録したデータをリスト表示した画面 へ移動します。「1. 検索モード」ボタンを押して検索したい条件を入力し、「2. 検索実行」の ボタンを押すと入力した条件のデータが表示されます。この画面からも「詳細」ボタンで詳細 画面へ移動できます。

| 旨    | 出予定表   | 貸出詳細     | 貸出リスト<br>貸出し | 品マスター       |                |       |               | 終了    | ]     |
|------|--------|----------|--------------|-------------|----------------|-------|---------------|-------|-------|
| *    | 予定表で入力 | した貸出品のデー | ータのリストになります。 | 1. 検索モード    | 2. 検索実行        | 全レコード | · 並び替え        |       | 全 2 件 |
|      | 予約状況   | 貸出品名     | 名前           | 電話番号        | 貸出日            | 貸出日数  | 返却日           | хt    |       |
| ≣¥≇⊞ | 予約     | ノートバソコン  | 鈴木 太郎        | 0123456789  | 2013/07/08(月)  | 3日間   | 2013/07/10(水) | 宅急便発送 | ×     |
| Ĩ¥¥⊞ | 予約     | タブレット端末  | 木村 二郎        | 09011112222 | 2013/07/10(⁊ⴡ) | 2日間   | 2013/07/11(木) |       | ×     |

## 重複データがある場合

基本的に、予定表で空いている枠内をクリックして新規予約登録を行いますし、新規予約 内容を入力して、「左の予約を新規登録」のボタンを押す際に重複のチェックを行い、重複 になる場合はアラート表示されて新規予約登録は出来ません。しかし予約済の貸出日数 などを修正した際に、重複の予約データが発生してしまう場合がございます。その場合は 以下のように赤文字で「重複」と表示が表示されますので、クリックしてください。

| 貸出予定表   | 貸出詳細 |        | 貸出     | リスト    |        | Ĩ      | 出品     | マス     | ġ.     | ¢      | 木日副     | 定~      |         |         |         |         |         |         |         |         |         |         |         |         | 終          | 7       |         |         |         |         |         |         |
|---------|------|--------|--------|--------|--------|--------|--------|--------|--------|--------|---------|---------|---------|---------|---------|---------|---------|---------|---------|---------|---------|---------|---------|---------|------------|---------|---------|---------|---------|---------|---------|---------|
| < 2013年 | 7月 > | Î      | 出品     | 3      |        |        | 1      | ₹ÆE    | 3      | ۲Ę     | 旧数      | 名前      | Ì       |         |         |         |         | 电话      | 号       |         |         | ХŦ      |         |         |            |         | 左の      | り予約     | うを新     | 規登      | 緑       |         |
| 貸出品名    | ж    | 1<br>月 | 2<br>火 | 3<br>水 | 4<br>木 | 5<br>金 | 6<br>± | 7<br>日 | 8<br>月 | 9<br>火 | 10<br>水 | 11<br>木 | 12<br>金 | 13<br>± | 14<br>日 | 15<br>月 | 16<br>火 | 17<br>水 | 18<br>木 | 19<br>金 | 20<br>± | 21<br>日 | 22<br>月 | 23<br>火 | 24<br>水    | 25<br>木 | 26<br>金 | 27<br>± | 28<br>日 | 29<br>月 | 30<br>火 | 31<br>水 |
| ノートバソコン |      |        |        |        |        |        |        |        | 錦木     | →      | →       |         |         |         |         |         |         |         |         |         |         |         |         |         |            |         |         |         |         |         |         |         |
| タブレット端末 |      |        |        |        |        |        |        |        | 重複     | 重視     | 重複      | 重複      |         |         |         |         |         |         |         |         |         |         |         |         |            |         |         |         |         |         |         |         |
| CDプレーヤー |      |        |        |        |        |        |        |        |        |        |         |         |         |         |         |         |         |         |         |         |         |         |         |         |            |         |         |         |         |         |         |         |
|         |      |        |        |        |        |        |        |        |        |        |         |         |         |         |         | Γj      | 重.      | ן ס     | 文       | ;字      | を       | ク       | リ       | ック      | <b>7</b> 。 |         |         |         |         |         |         |         |
|         |      |        |        |        |        |        |        |        |        |        |         |         |         |         |         |         |         |         |         |         |         |         |         |         |            |         |         |         |         |         |         |         |

「重複」のいずれかの文字をクリックすると重複データを抽出してリスト表示しますので、 内容を確認して、日付や貸出日数を修正してください。

| ji ji | 把予定表   | 貸出詳細     | 貸出リスト 貸出     | 品マスター       |                |       |               | 終了 |              |
|-------|--------|----------|--------------|-------------|----------------|-------|---------------|----|--------------|
| *     | 予定表で入力 | した貸出品のデー | -タのリストになります。 | 1. 検索モード    | 2. 検索実行        | 全レコート | · 並び替え        | ]  | 全 3 件中 2 件表示 |
|       | 予約状況   | 貸出品名     | 名前           | 電話番号        | 貸出日            | 貸出日数  | 返却日           | хŦ |              |
| ≣¥≇⊞  | 予約     | タブレット端末  | 三浦           | 0432223333  | 2013/07/08(月)  | 3日間   | 2013/07/10(水) |    | <u>重</u> 複 × |
| ≣¥\$⊞ | 予約     | タブレット端末  | 木村 二郎        | 09011112222 | 2013/07/10(⁊ⴡ) | 2日間   | 2013/07/11(木) |    | 重複 ×         |

▶ 修正したいデータの「詳細」ボタンをクリックして、詳細画面で日数などを修正します。

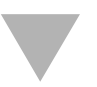

日数を修正して、予約データの重複が解消されると予定表で「重複」の文字が消えます。

| 貸出予定表             | 貸出詳細 |        | 貸出     | リスト    | •      | Ĩ      | 出品     | ילקי   | ۶.     | þ             | 日影      | 定~            |         |         |         |         |         |         |            |         |         |         |         |         | 終       | 7       |         |         |         |         |         |         |
|-------------------|------|--------|--------|--------|--------|--------|--------|--------|--------|---------------|---------|---------------|---------|---------|---------|---------|---------|---------|------------|---------|---------|---------|---------|---------|---------|---------|---------|---------|---------|---------|---------|---------|
| <b>&lt;</b> 2013年 | 7月 > | â      | 出品     | 名      |        |        | 1      | ğШΕ    | 3      | 貸出            | 日数      | 名前            |         |         |         |         |         | 電話者     | <b>8</b> 号 |         |         | ХŦ      |         |         |         |         | 左0      | り予約     | りを新     | 視登      | 録       | ]       |
| 貸出品名              | хŧ   | 1<br>月 | 2<br>火 | 3<br>水 | 4<br>木 | 5<br>金 | 6<br>± | 7<br>日 | 8<br>月 | 9<br>火        | 10<br>水 | 11<br>木       | 12<br>金 | 13<br>± | 14<br>日 | 15<br>月 | 16<br>火 | 17<br>水 | 18<br>木    | 19<br>金 | 20<br>± | 21<br>日 | 22<br>月 | 23<br>火 | 24<br>水 | 25<br>木 | 26<br>金 | 27<br>± | 28<br>日 | 29<br>月 | 30<br>火 | 31<br>水 |
| ノートバソコン           |      |        |        |        |        |        |        |        | 翁木     | ->            | ->      |               |         |         |         |         |         |         |            |         |         |         |         |         |         |         |         |         |         |         |         |         |
| タブレット端末           |      |        |        |        |        |        |        |        | 三浦     | $\rightarrow$ | 木村      | $\rightarrow$ |         |         |         |         |         |         |            |         |         |         |         |         |         |         |         |         |         |         |         |         |
| CDプレーヤー           |      |        |        |        |        |        |        |        |        |               |         |               |         |         |         |         |         |         |            |         |         |         |         |         |         |         |         |         |         |         |         |         |
|                   |      |        |        |        |        |        |        |        |        |               |         | , L           | 重       | 複       | 10      | 22      | ኢ-      | 字た      | がう         | 肖之      | えま      | εL      | .t-     | 0       |         |         |         |         |         |         |         |         |